# 한국철강협회 APP 메뉴얼

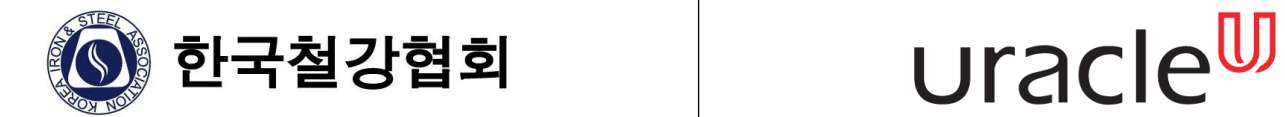

## 목차

- I. APP 다운로드
- Ⅱ. 회원가입
- Ⅲ. 로그인
- IV. 업체 계정
- V. 검사소 계정

VI. 관리자 계정

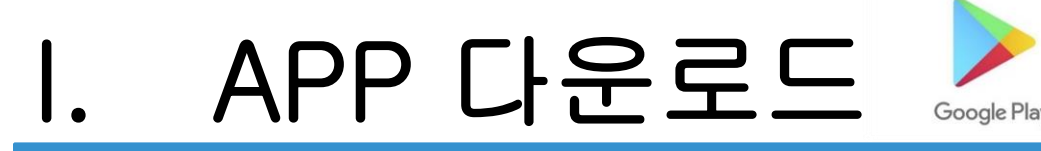

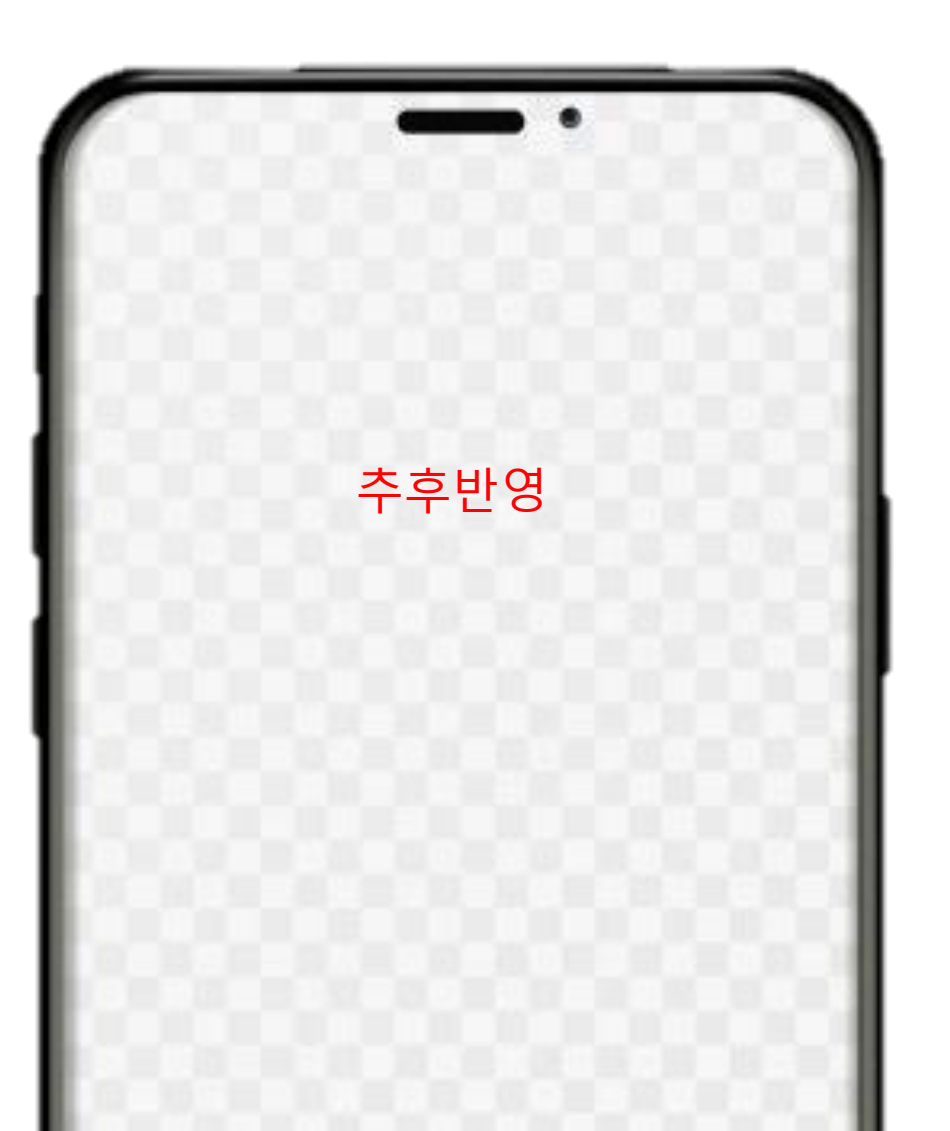

• Google Play Store 에서 '한국철강협회'를 검색 하여 다운로드 합니다.

• 현재는 철스크랩 위원회 홈페이지에 앱 파일을

스마트폰으로 다운받아 설치하시면 됩니다.

# II. 로그인

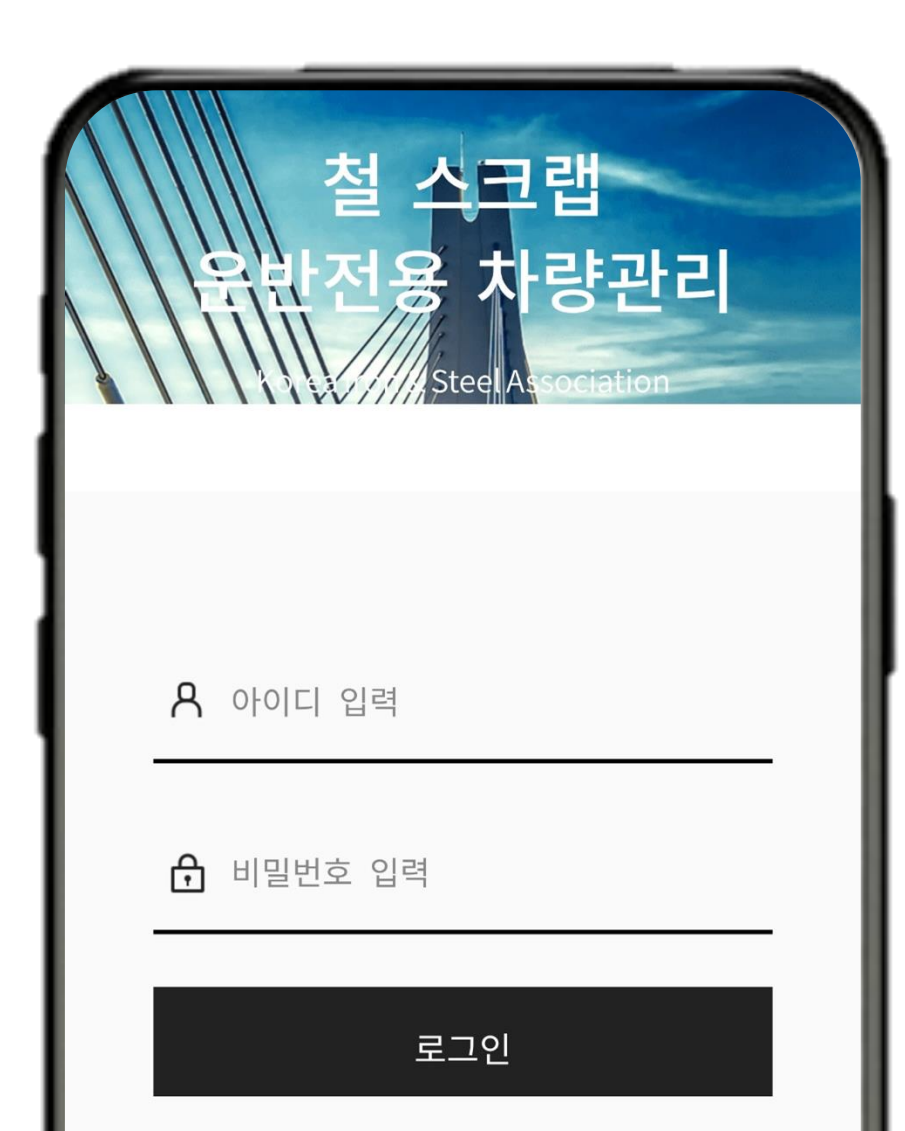

• 설정한 아이디와 비밀번호를 입력하여 로그

인합니다.

# III. 사용신청 (회원가입)

|                          | - |
|--------------------------|---|
| < 사용신청                   |   |
| ID                       |   |
| 사용할 ID를 입력해주세요. (영문만 입력) |   |
| 비밀번호                     |   |
| 비밀번호를 입력해주세요.            |   |
| 비밀번호재확인                  |   |
| 동일한 비밀번호를 입력해 주세요.       | _ |
| 업체명                      |   |
| 업체명을 입력해 주세요.            |   |

- 사용신청을 눌러 필요한 정보들을 입력하여
  하단의 사용신청 버튼을 누릅니다.
- 사업자등록증을 첨부하여 사용신청이 완료되

면 협회에서 사용신청 승인 후 APP 이용 가능

합니다.

# VI. 업체계정 - (1) 차량목록

|                         | 차량 관리                        |        |
|-------------------------|------------------------------|--------|
| 총 <b>2</b> 건            |                              | 검색     |
| <b>AA11BB220</b><br>소유자 | C <b>33</b><br>업체명Test       | QR승인대기 |
| 차량등록번호<br>차명            | 서울바1234<br>트라고               | >      |
| QR코드발행일<br>차량검사결과       | 2020-09-23                   |        |
| ABC1234ZX               | XY0000                       | QR사용중단 |
| 소유자                     | 업체명Test                      |        |
| 차량등록번호                  | 11가7777                      | >      |
| 차명                      | 현대트라고                        |        |
| QR코드발행일<br>차량검사결과       | 2020-09-16<br>합격(2020-09-16) |        |
|                         | < 1   1 >                    |        |

• 업체계정으로는 차량관리 목록에서 해당 업체명으로 등록된 차량들의 리스트를 볼 수 있습니다. • 차량별 발급된 QR 코드 개수만큼 리스트에 표시되며. 각 차량별 QR 코드의 현황을 알 수 있습니다. (QR코 드 현황 4종류 : QR 승인대기, QR 사용중, QR 사용 중단, QR 만료) • 차량관리 목록에서 우측상단 검색버튼을 사용하여 차 대번호 또는 차량등록번호, 차명, 소유자별로 조건을

부여하여 차량들을 검색할 수 있습니다.

## IV. 업체계정 - (2) 차량등록

| QR코드발행일<br>차량검사결과                                            | 2020-09-23                                                                   |             |
|--------------------------------------------------------------|------------------------------------------------------------------------------|-------------|
| <b>ABC1234ZX</b><br>소유자<br>차량등록번호<br>차명<br>QR코드발행일<br>차량검사결과 | <b>(YOOOO</b><br>업체명Test<br>11가7777<br>현대트라고<br>2020-09-16<br>합격(2020-09-16) | QR사용중단<br>> |
|                                                              | < <u>1</u> 1 >                                                               |             |
|                                                              |                                                                              | <b>+</b>    |
| 111                                                          | 0                                                                            | <           |

- 우측 하단의 + 버튼을 사용하여, 차량을 등록할 수 있 습니다.
- 차량등록 시, 차량에 대한 정보들을 입력하여 저장하

면 QR 코드 발급 신청페이지로 이동됩니다.

• 이때 입력한 차량에 대한 정보들은 QR코드 발급이 완

료된 후 수정 가능합니다. QR코드 발급이 완료될 때

까지는 수정 불가하니 신청 시, 유의하시기 바랍니다.

## IV. 업체계정 - (2) 차량등록

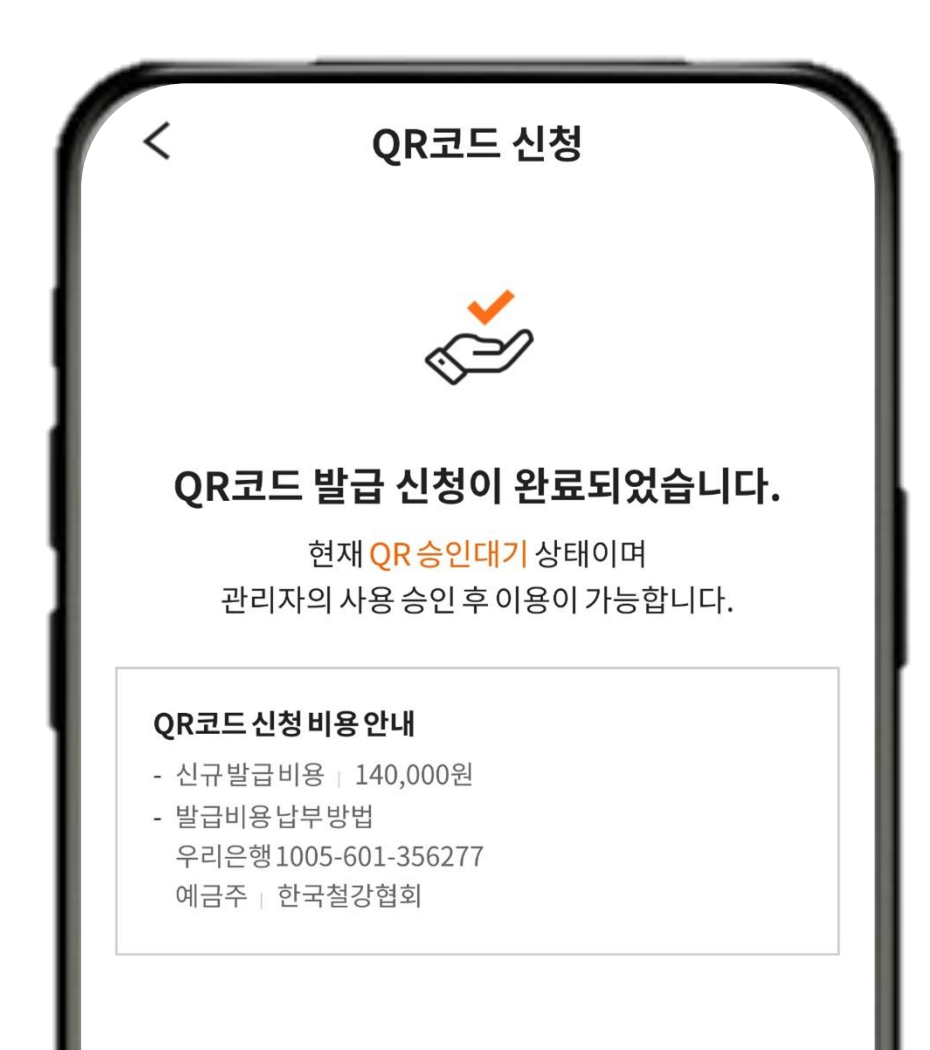

| • | QR 코드 발급에 필요한 정보들과 첨부파일들 |
|---|--------------------------|
|   | 을 입력한 후, 한국철강협회로 QR코드 발급 |
|   | 비용을 입금하게 됩니다. QR코드 발급 승인 |
|   | 전까지 입력한 정보와 첨부파일들을 수정할   |
|   | 수 있습니다.                  |
|   |                          |

• 한국철강협회에서 QR코드 발급이 완료되면

차량의 상세정보를 조회할 수 있습니다.

#### IV. 업체계정 - (3) 차량상세조회

| <                                                    | 차량 상세 조회                                             |           |
|------------------------------------------------------|------------------------------------------------------|-----------|
| <b>AA11BB2</b><br>차량등록번호<br>차명<br>QR코드발행일<br>QR코드만료일 | 22CC33<br>서울바1234<br>트라고<br>2020-09-23<br>2022-09-22 | QR사용중     |
| 차량정보                                                 | QR코드정보                                               | 검사내역      |
| 업체정보                                                 |                                                      |           |
| 소유자                                                  | 업체명Test                                              |           |
| 연락처                                                  | 0212341234                                           |           |
| 주소                                                   | 서울특별시 서초구 반포대를<br>주소 입력 Test                         | 로5(서초동)상세 |

• 차량 정보 탭

- 등록된 차량의 업체 정보와 차량/재원 정보를 조회할 수 있습
  니다.
- QR코드 신청 시, 입력했던 차량정보들을 수정할 수 있습니다.
- QR 정보 탭
  - 해당 차량에 발급된 QR정보를 조회할 수 있습니다.
  - (사용중인 QR만 QR상세페이지로 접근 가능합니다.)

• 검사내역 탭

- 해당 차량이 검사소에서 받았던 검사 내용들을 접근할 수 있습

니다.

## IV. 업체계정 - (4) QR상세조회

| <       | QR코드 정보    |
|---------|------------|
| QR코드 정보 |            |
| QR코드번호  | 20200056   |
| 발행구분    | 신규         |
| QR코드상태  | QR사용중      |
| 신청 정보   |            |
| 신청자명    | 업체명Test    |
| 입금자명    | 입금자명Test   |
| 입금일자    | 2020-09-16 |
| 신청 서류   |            |

- 해당 차량의 QR 신청 서류와 소유주의 정보
  를 확인할 수 있습니다.
- QR상세조회 시, QR 코드의 이미지를 확인할

수 있습니다.

• QR코드 내보내기 기능으로 SMS, 카카오톡,

이메일 등의 방법으로 외부로 해당 코드를 내

보낼 수 있습니다.

## V. 검사소계정 - (1) 검사목록

|               | 검사 관리          |    |
|---------------|----------------|----|
| 동 <b>55</b> 건 |                | 검색 |
| KMFSA18KI     | PLC023186      |    |
| 소유자           | 삼우알미늄(주)       |    |
| 차량등록번호        | 97수1100        | >  |
| 차명            | 엑시언트           |    |
| QR코드발행일       | 2019-12-19     |    |
| 차량검사결과        | 합격(2019-12-24) |    |
|               |                |    |
| KLTJT9CDA     | KK000918       |    |
| 소유자           | (주)천진운수        |    |
| 차량등록번호        | 광주96바5808      | >  |
| 차명            | 대우25톤장축카고트럭    |    |
| QR코드발행일       | 2018-12-11     |    |
| 차량검사결과        | 합격(2018-12-14) |    |

- 검사소계정으로는 해당 검사소 계정으로 검사가 완료된
  차량들의 리스트를 볼 수 있습니다.
- 차량별 QR 코드 발행 일 및 차량검사 결과를 확인할 수 있습니다. (차량검사 결과 2종류 : 합격, 불합격)
- 차량관리 목록에서 우측상단 검색버튼을 사용하여 차대 번호 또는 차량등록번호, 차명, 소유자별로 조건을 부여 하여 차량들을 검색할 수 있습니다.
- 해당 검색 결과는 QR코드가 발급된 차량들만 조회 가능 합니다. QR코드가 승인대기일 경우 조회되지 않습니다.

# V. 검사소계정 - (2) QR스캔

| 차량검사결과                                                       | 합격(2019-12-24)                                                                  |   |
|--------------------------------------------------------------|---------------------------------------------------------------------------------|---|
| <b>KLTJT9CDA</b><br>소유자<br>차량등록번호<br>차명<br>QR코드발행일<br>차량검사결과 | KK000918<br>(주)천진운수<br>광주96바5808<br>대우25톤장축카고트럭<br>2018-12-11<br>합격(2018-12-14) | > |
| KMFRA18N<br>소유자<br>차량등록번호<br>차명<br>QR코드발행일<br>차량검사결과         | <b>P9C033889</b><br>(주)조원<br>충북82아2075<br>트라고<br>2018-09-19<br>합격(2018-10-05)   | , |
| 111                                                          | 0                                                                               | < |

- 우측 하단의 스캔 버튼을 사용하여, 검사할 차량을 불 러올 수 있습니다.
- 하단의 수정 버튼을 사용하여 검사 결과에 관련된 내
  용을 입력할 수 있습니다.
- 이때 입력한 차량에 대한 정보들만 QR코드 발급이 완료된 후 수정 가능합니다. QR코드 발급이 완료된 이 후에는 첨부한 서류들을 수정 불가합니다. 신청 시, 입로드한 서류들을 다시 한번 더 확인하는 것을 권고 드립니다.

# VI. 관리자계정 - (1) 전체

| 사랑검사결과              |                                |          |
|---------------------|--------------------------------|----------|
| AA11BB22C           | C33                            | QR사용중    |
| 소유자<br>차량등록번호<br>차명 | 업체명Test<br>서울바1234<br>트라고      | >        |
| QR코드발행일<br>차량검사결과   | 2020-09-23                     |          |
| ABC1234ZX           | Y0000                          | OR사용중    |
| 소유자<br>차량드로버형       | 업체명Test                        |          |
| 차명<br>OR코드박핵익       | 11/////<br>현대트라고<br>2020-09-16 | <i>,</i> |
| 차량검사결과              | 합격(2020-09-16)                 |          |
| €ౖႍ͡͡׀ 차량관리         | ▓ 검사관리                         |          |
|                     | 0                              | <        |

- 관리자계정으로는 하단의 탭을 이용하여 차량
  관리와 검사관리 두 권한을 모두 사용할 수 있습니다.
- 차량관리탭에서는 등록된 모든 차량의 리스트
  를 보여줍니다. (차량별 여러 건의 QR이 발급된
  경우, 발급된 QR 개수만큼 보여줍니다.)
  ex. A 차량에 4건의 QR이 발급된 경우, 4건의 리스트를
  각각 리스트에 보여줍니다. 각 QR별 코드가 다르게 발급
  되기 별개로 생각하시면 됩니다.

# VI. 관리자계정 - (2) QR승인

|           | QR코드 정보               |            |
|-----------|-----------------------|------------|
| QF<br>QR  | (코드 정보<br><b>코드번호</b> |            |
| 201<br>발형 | ::선택                  |            |
| 신<br>     | QR 승인대기               | •          |
| QR        | QR 사용중단               | $\bigcirc$ |
| Q         | QR 사용중                |            |
| 813       | QR 만료                 | $\bigcirc$ |

| ٠ | 승인을 요청을 대기중인 차량들의 QR코드 신청페이지를    |
|---|----------------------------------|
|   | 접속하여, 서류 확인 및 QR 승인을 할당할 수 있습니다. |
| ٠ | 서류가 미흡할 경우, QR 사용중단으로 입력하도록 합니   |
|   | 다. 해당 차량의 업체는 한국철강협회의 연락처와 사유    |
|   | 가 등록된 페이지로 이동하게 됩니다. 비고란을 통하여    |
|   | 업체에게 미흡한 부분을 메모 남길 수 있습니다.       |
| ٠ | 입금 일자를 조절하여 실제 입금된 날짜와 동일하도록     |
|   | 설정할 수 있습니다. 모든 QR은 입금 일자를 기준으로 2 |
|   | 년 동안 유효하므로, 실제 입금 일자를 확인하도록 권고   |
|   | 합니다.                             |